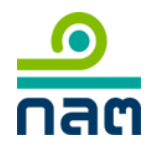

## คู่มือการลงทะเบียนเข้าใช้งานระบบ ORAP (กรณีบุคคลทั่วไป)

## 

| สิติ สำนักงานค     | เณะกรรมการกำก่ | <b>บันลักทรัพย์และตลาดหลักทรัพย์</b> | Search: driñnn            |                   | 🥺 Share: 🚹 🕒   |
|--------------------|----------------|--------------------------------------|---------------------------|-------------------|----------------|
| 🗏 รู้จักเรา 💄 ส่งเ | สริมและพัฒนา   | กำกับดูแลการระดมพุน/ตราสาร           | กำกับดูแต่ผู้ประกอบธุรกิจ | 🛎 ดำเนินคดี 📕 ดลา | ดทุนไทยสู่สากล |
|                    |                |                                      |                           |                   |                |
| บบให้ควา           | ามเห็นชอ       | บบุคลากรในธุรกิจเ                    | <b>ตลาดทุ</b> น           |                   |                |
|                    |                |                                      |                           |                   |                |
|                    |                |                                      |                           |                   |                |
|                    |                |                                      |                           |                   |                |
|                    |                |                                      | 0                         |                   |                |
|                    | 0.5            | ก็แลดลทั่วไป                         | อสอรีมสินั                |                   |                |
|                    | ( Pe           | (uuunnan ) (uu                       | ( Company L               | agin )            |                |
|                    |                | isonai Eogin )                       | ( company E               | Saul )            |                |
|                    |                |                                      |                           |                   |                |
|                    |                |                                      |                           |                   |                |
|                    |                |                                      |                           |                   |                |

2. Log in เข้าสู่ระบบ

|                                                     | ระบบให้ความเห็นชอบ                                                                                                    |
|-----------------------------------------------------|----------------------------------------------------------------------------------------------------|
| 0                                                   | Online Registration and Approval System                                                                                                    |
|                                                     | กรุณากรอกข้อมูลต่อไปนี้เพื่อเข้าสู่ระบบ<br>(Please enter information below)                                                                                                   |
| สำนักงานอกเพกรรมการกำกับหลักหรัพย์และตลาดหลักหรัพย์ |                                                                                                    |
| Securities and Exchange Commission Thailand         | ประเทศที่ออกบัตร (Country of issuance)                                                                                                    |
|                                                     | ไทย (Thailand)                                                                                                    |
| External<br>SEC Authentication                      | รหัสผ่าน (Password)<br>เข้าสู่ระบบ แก้ไขข้อมูล                                                                                                    |
|                                                     | [สมัครใข้งานระบบ ] [ ลืมรหัสผ่าน ] [ เปลี่ยนรหัสผ่าน ]                                                                                                    |
|                                                     | โดยปกติระบบจะกำหนดรหัสผ่านเป็นตัวเลข 8 หลัก ตามวันเดือนปีเกิดของท่าน<br>รูปแบบ วัน 2 หลัก เดือน 2 หลัก ปี พ.ศ. 4 หลัก เช่น 31012500<br>เว้นแต่ท่านได้ ตั้งรหัสผ่านของท่านใหม่ |
|                                                     | 🎒 ด์บีลลงทะเบียบเข้าใช้ระบบ – บดดลลิสระ                                                                                                    |

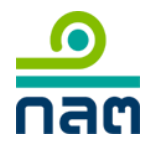

1. หน้าแรกระบบ ORAP เลือกเมนู "Menu P2: แจ้งข้อมูลเบื้องด้นการขอความเห็นชอบ"

| โปรดเลือกรายการที่ต้องการ                                                                                                    |                         |
|----------------------------------------------------------------------------------------------------|-------------------------|
| 🏬 MENU P1: สร้างแบบค่าขอความเห็นขอบ (ผู้แนะนำการุลงทุน, นักวิเคราะห์, ผู้จัดการกองทุน)/ แบบรับรองประวัติบุคคล (ผู้บริหาร)               |                         |
| Imposed Menu P2: แจ้งข้อมูลเบื้องต้นการขอความเห็นชอบ 🚥                                                                                  |                         |
| แจ้งข้อมูลเบื้องต้นการขอความเห็นชอบก่อนสร้างแบบค่าขอความเห็นชอบ กรณีการขอความเห็นชอบที่ใช้คุณสมบัติดังต่อไปนี้                          |                         |
| - ประสบการณ์การทำงาน                                                                                                    |                         |
| - บดสอบผ่าน CISA, CFA, CFP, FRM                                                                                                    |                         |
| - ได้รับใบอนุญาตจากองค์กรต่างประเทศ                                                                                                    |                         |
| 🂴 MENU P3: สร้างแบบคำขอคืนสถานะผู้แนะนำการลงทนหรือนักวิเคราะห์การลงทน                                                                   |                         |
| กรณีความเห็นขอบขาดอายูไม่เกิน5 ปี เท่านั้น มีเข่นนั้นให้ดำเนินการขอดวามเห็นข่อบไหม่ตามเมน 1                                             |                         |
| >>>>>>>>>>>>>>>>>>>>>>>>>>>>>>>>>>>                                                                                                    |                         |
| >>>> MENU P5: ตรวจสอบข้อมูลการอบรม                                                                                                    |                         |
| 🏬 MENU P6: พิมพ์หนังสือรับรองการได้รับความเห็นชอบ                                                                                       |                         |
| 🎶 MENU P7: ตาวน์โหลดคู่มือ                                                                                                    |                         |
| :: รายการที่อยู่ระหว่างยื่นขอ                                                                                                    |                         |
| สถานะแบบคำขอ : แจ้งเปลี่ยนแปลงข้อมูลบุคคลที่ได้รับความเห็นชอบ : แจ้งเปลี่ยนแปลงข้อมูลบุคคลที่ได้รับความเห็นชอบ                          | <mark>ลบแบบคำข</mark> อ |
| สร้าง/แก้ไข<br>แบบคำขอ <u>พิมพ์แบบคำขอ</u> Submit อยู่ระหว่าง<br>สำนักงานพิจารณา                                                        | ×                       |
| สถานะแบบคำขอ : ขอความเห็นชอบ : ผู้แนะนำการลงทุนด้านตลาดทุน                                                                              | ลบแบบคำขอ               |
| สร้าง/แก้ไข<br>แบบคำขอ <u>พิมพ์แบบคำขอ</u> อ้พโหลดเอกสาร Submit <u>พิมพ์ใบแจ้งเรียก</u> อยู่ระหว่าง<br>เ <u>ก็บเงิน</u> สำนักงานพิจารณา | ×                       |

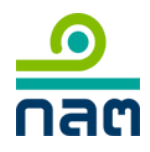

2. จะปรากฎหน้าสำหรับเลือกประเภทการขอความเห็นชอบ

| เภทการขอความเห็นชอง | ม กลับหน้าแรก                                               | ถัดไป >> |
|---------------------|-------------------------------------------------------------|----------|
|                     |                                                             |          |
|                     |                                                             |          |
| นักวิเคราะห์ / IP / | 🔘 นักวิเคราะห์การลงทุนปัจจัยพื้นฐานด้านตลาดทุน              |          |
| พูแนะนา             | 🔘 นักวิเคราะห์การลงทุนปัจจัยพื้นฐานด้านหลักทรัพย์           |          |
|                     | 🔘 นักวิเคราะห์การลงทุนปัจจัยพื้นฐานด้านสัญญาซื้อขายล่วงหน้า |          |
|                     | ⊖ นักวิเคราะห์การลงทุนปัจจัยทางเทคนิค                       |          |
|                     | 🔿 ผู้แนะนำการลงทุนด้านตลาดทุน                               |          |
|                     | 🔘 ผู้แนะนำการลงทุนด้านหลักทรัพย์                            |          |
|                     | 🔘 ผู้แนะนำการลงทุนด้านกองทุน                                |          |
|                     | 🔘 ผู้แนะนำการลงทุนด้านตราสารทุน                             |          |
|                     | ◯ ผู้แนะนำการลงทุนด้านตราสารหนี้                            |          |
|                     | ◯ ผู้แนะนำการลงทุนด้านสัญญาซื้อขายล่วงหน้า                  |          |
|                     | ◯ ผู้แนะนำการลงทุนด้านโลหะมีค่า                             |          |
|                     | ⊖ ผู้วางแผนการลงทุน                                         |          |
| •t                  |                                                             |          |
| Investment          | ผู้จัดการกองทุน                                             |          |
|                     | ผู้จัดการกองทุนรวมอสังหาริมทรัพย์                           |          |
|                     | ⊖ ผู้จัดการลงทุนในสัญญาชื่อขายล่วงหน้า                      |          |
|                     |                                                             |          |
|                     | กลับหน้าแรก                                                 | ถัดไป >> |

เมื่อเลือกประเภทการขอความเห็นซอบแล้วคลิก ถัดไป >> จะปรากฎหน้าสำหรับเลือก คุณสมบัติ

| คุณสมบัติ                                                                                                    | กลับหน้าแรก                           | << ย้อนกลับ              | ถัดไป >>           |
|----------------------------------------------------------------------------------------------------|---------------------------------------|--------------------------|--------------------|
| ๑ ทดสอบผ่านหลักสูตร CISA ระดับ 1 และมีประสบการณ์การทำงานที่เกี่ยว<br>และทดสอบผ่านหลักสูตรที่เกี่ยวข้อง                      | ข้องในหรือต่างประเทศรวม               | กันไม่น้อยกว่า 1 ใน 3 ปี | ก่อนวันที่ยื่นคำขอ |
| © ทดสอบผ่านหลักสูตร CFA ระดับ 1 ขึ้นไป หรือ CFP/FRM และมีประสบก<br>3 ปีก่อนวันที่ยื่นคำขอ และทดสอบผ่านหลักสูตรที่เกี่ยวข้อง | ารณ์การทำงานที่เกี่ยวข้องใ            | นหรือต่างประเทศรวมกัน    | ไม่น้อยกว่า 1 ใน   |
| ผู้ที่ได้รับความเห็นชอบหรือได้รับการขึ้นทะเบียนเป็นผู้ทำหน้าที่ในทำนอง<br>สำนักงานยอมรับ และทดสอบผ่านหลักสูตรที่เกี่ยวข้อง  | มเดียวกับนักวิเคราะห์การลงเ           | ทุน จากองค์กรกำกับดูแส   | จของประเทศที่      |
| ⊕ ผู้ที่เคยเป็นนักวิเคราะห์การลงทุนปีจจัยพื้นฐานด้านหลักทรัพย์ และอบรมา<br>เพื่อใช้ในการต่ออายุ (refresher course)          | หลักสูตรการเตรียมความรู้ (1           | full course) หรือหลักสูง | ารทบทวนความรู้     |
|                                                                                                    | · · · · · · · · · · · · · · · · · · · | 11 10000                 |                    |

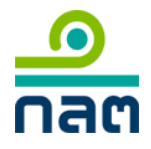

 เมื่อเลือกคุณสมบัติแล้วคลิก ถัดไป >> จะปรากฎหน้าสำหรับกรอกข้อมูลบุคคล พร้อมทั้งแนบเอกสาร ระบุข้อมูลเบื้องต้นและอัพโหลดเอกสารให้ครบถ้วน

| ประเภทการขอความเห็นชอบ  |                                                                | นักวิเคราะห์การลงทุนปัจจัยพื้นฐ                                                                                                    | านด้านหลักทรัพย์ |                                     |   |  |
|-------------------------|----------------------------------------------------------------|----------------------------------------------------------------------------------------------------|------------------|-------------------------------------|---|--|
| คุณสมบัดิ               |                                                                | ทดสอบผ่านหลักสูตร CISA ระดับ 1 และมีประสบการณ์การทำงานที่เกี่ยวข้องในหรือต่างประเทศรวม<br>กันไม่น้อยกว่า 1 ใน 3 ปีก่อนวันที่ยื่นคำขอ และทดสอบผ่านหลักสูตรที่เกี่ยวข้อง |                  |                                     |   |  |
| ประเทศที่ออกบัตร        |                                                                | ไทย                                                                                                    | •                |                                     |   |  |
| ประเภทบัดร              |                                                                | บัตรประจำตัวประชาชน                                                                                                    | •                |                                     |   |  |
| เลขบัดรประชาชน/Passport |                                                                |                                                                                                    |                  |                                     |   |  |
| ชื่อ-นามสกุล            |                                                                |                                                                                                    |                  |                                     |   |  |
| อีเมล์แจ้งผลการตรวจสอบ  |                                                                |                                                                                                    |                  |                                     |   |  |
| ลำดับ                   | เอกสาร                                                         |                                                                                                    |                  | ไฟล์แหบ                             |   |  |
| 1                       | หนังสือรับรองการทำงาน                                          |                                                                                                    | 🥃 หนังสือรับรองก | หนังสื่อรับรองการทำงาน.pdf × Remove |   |  |
| 2                       | สำเนาหลักฐานการผ่านการทดสอบความรู้หลักสูตร CISA ระดับ 1 ขึ้นไป |                                                                                                    | CISA Level 1.p   | df 🗙 Remove                         |   |  |
|                         |                                                                |                                                                                                    |                  |                                     | d |  |

 คลิก ส่งข้อมูล >> หากท่านได้กรอกข้อมูลถูกต้องครบถ้วน ระบบจะแสดงข้อความดังภาพ นั่นคือ สำนักงานได้รับ ข้อมูลของท่านเรียบร้อยแล้ว ท่านสามารถตรวจสอบสถานะแบบคำขอได้ผ่านทางอีเมล์แจ้งผลการตรวจสอบหรือใน หน้าแรก "รายการที่ยื่นขอตรวจสอบข้อมูลเบื้องต้น"

| ะบุข้อมูลและแนบเอกสาร   |                                                              | กลับหน้าแรก                                                                                                    |                |         |
|-------------------------|--------------------------------------------------------------|----------------------------------------------------------------------------------------------------|----------------|---------|
| ประเภทการขอความเห็นชอบ  |                                                              | นักวิเคราะห์การลงทนปัจจัยพื้นธาน                                                                                                    | ด้านหลักทรัพย์ |         |
| คุณสมบัติ               |                                                              | ทดสอบผ่านหลักสูตร CISA ระดับ 1 และมีประสบการณ์การทำงานที่เกี่ยวข้องในหรือต่างประเทศรวม<br>กันไม่บ้อยกว่า 1 ใน 3 ปีก่อนวันที่ยื่นคำขอ และทดสอบผ่านหลักสตรที่เกี่ยวข้อง |                |         |
| ประเทศที่ออกบัดร        |                                                              | ไทย                                                                                                    |                | -       |
| ประเภทบัดร              |                                                              | บัตรประจำตัวประชาชน                                                                                                    | •              |         |
| เลขบัดรประชาชน/Passport |                                                              |                                                                                                    |                |         |
| ชื่อ-นามสกุล            |                                                              |                                                                                                    |                |         |
| อีเมล์แจ้งผลการตรวจสอบ  |                                                              |                                                                                                    |                |         |
| ลำดับ                   |                                                              | เอกสาร                                                                                                    |                | ไฟล์แนบ |
| 1                       | หนังสือรับรองการท่างาน                                       |                                                                                                    |                | Select  |
| 2                       | สำเนาหลักรานการผ่านการทดสอบความรัหลักสตร CISA ระดับ 1 ขึ้นไป |                                                                                                    |                | Select  |

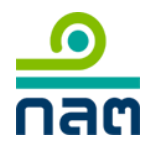

6. หน้าแรก "รายการที่ยื่นขอตรวจสอบข้อมูลเบื้องต้น"

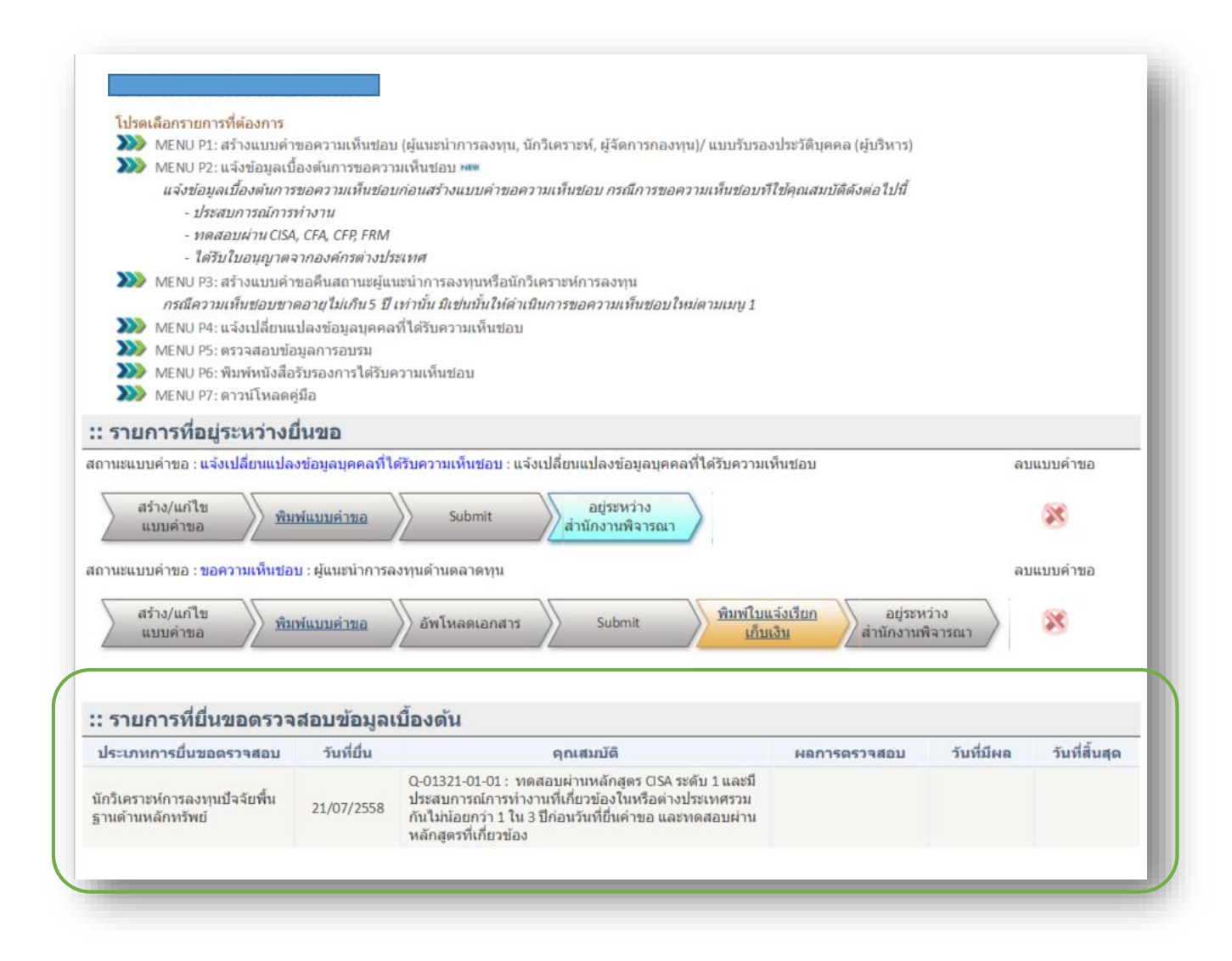